# BaraTrav – Extra bra <mark>\*</mark>

BaraTrav är konstruerat med högsta fokus på funktionalitet och användarvänlighet. I det här dokumentet vill vi visa några exempel på detta.

## Innehåll

| BaraTrav – Extra bra <mark>*</mark>                           |
|---------------------------------------------------------------|
| För en bättre spelupplevelse 2                                |
| Superfunktionalitet 2                                         |
| Avancerad reducering – ett mer effektivt sätt att välja rader |
| Systeminformation 4                                           |
| Kontext-menyer <mark>*</mark> 4                               |
| Musöver för ekipageinfo                                       |
| Detaljerad ekipageinfo i navigerbart fönster 6                |
| Klicka för avdelningsinfo                                     |
| Musöver för senaste system                                    |
| LiveBar 8                                                     |
| Inlämning med två musklick                                    |
| Jobba snabbare med smarta knappar 10                          |
| Bevakningar – missa aldrig en häst du vill följa upp11        |

### För en bättre spelupplevelse

BaraTrav är

- skapat med omsorg om din spelupplevelse
- under kontinuerlig utveckling i symbios med våra kunders önskemål
- mer än ett reduceringsverktyg
  - vi ger dig den info och statistik du behöver, där du behöver den
- ett spelverktyg med unika funktioner
- anpassningsbart efter dina preferenser

| Avd       | Vinnare                               |                                       | System kvar                                                                                                    | ✓ Värde      | Systemresu | ltat        |              |             |
|-----------|---------------------------------------|---------------------------------------|----------------------------------------------------------------------------------------------------|--------------|------------|-------------|--------------|-------------|
| 1         | 2 Grinneby                            | rs Orion                              | 38128                                                                                                    | 678          | Antal Rätt | Antal Rader | Utdelning    | Bruttovinst |
| 2         | 6 Suarez                              |                                       | 23345                                                                                                    | 1 107        | 7 rätt     | 1           | 1 984 805 kr | 1 984 805   |
| з         | 1 Heavy So                            | ound                                  | 17425                                                                                                    | 1 483        | 6 rätt     | 24          | 4 653 kr     | 111 672     |
| 4         | 11 Joyful Tr                          | ix (US)                               | 7659                                                                                                    | 3 376        | 5 rätt     | 203         | 174 kr       | 35 322      |
| 5         | 7 Rotate                              |                                       | 622                                                                                                    | 41 571       |            |             |              |             |
| 6         | 4 Jaguar D                            | ream                                  | 80,8                                                                                                    | 319 808      |            |             |              |             |
| 7         | 12 Ivory di                           | Quattro                               | 13                                                                                                    | 1 984 805    |            | Brut        | 2 131 799 1  |             |
|           |                                       | Mira alla                             | och rätta                                                                                                    | - Visa nästa |            | Net         | to           | 2 130 899 1 |
| ×         | Rensa                                 |                                       | the second second second second second second second second second second second second second second second s |              |            |             |              |             |
| X F       | Rätt Rader                            | Utdelning                             |                                                                                                    |              |            |             |              |             |
| Visa      | Rensa<br>Rätt Rader<br>7 13           | Utdelning                             |                                                                                                    |              |            |             |              |             |
| Visa<br>V | Rensa<br>Rätt Rader<br>7 13<br>6 2778 | Utdelning<br>1 984 805 kr<br>4 653 kr |                                                                                                    |              |            |             |              |             |

#### Superfunktionalitet

0

- BaraTrav ger dig mycket användarvänliga och kraftfulla reduceringsmöjligheter
  - o Utgångar

- o ABC med möjlighet till separata ABC-värden per flik
  - Poäng med möjlighet till separata värden per flik och reducering med
    - Poängsumma
    - Poängintervall
    - Poängprodukt
- o Spelarkåren dynamiska villkor mot spelarkårens ranking och spelprocent
  - Rank-intervall
  - Rank-summa (PREMIUM)
  - Rank-rot (PREMIUM)
  - Procent-intervall
- Dubbel-spel spela dubbel enkelt och effektivt
  - Trender (PREMIUM)
    - Oddstrend för rader och speltrend för häst
    - Spel med Nettovinst-mål (PREMIUM)
  - Egna odds (PREMIUM)
- o Flex högeffektivt skapande av villkor gällande kuskar, tränare, hästar
- o Utdelning med villkor mot högsta och lägsta vinstgrupp
- Avancerat- här styr du avancerade reduceringsvillkor
  - Urvalsbudget
  - Bruttovinst
  - Felreducering

- Spelkvot
- Felacceptans tillsammans med nödvändiga/tillräckliga villkor ger dig både avancerad och användarvänlig styrning av vilka kombinationer av villkor som måste uppfyllas av varje spelad rad
- o Suverän simulering av vinnare för uppföljning gällande utdelning, poäng och resultat

Avancerad reducering – ett mer effektivt sätt att välja rader

Den avancerade reduceringen är ett av de verkliga guldkornen i BaraTrav

- o Redudering med Urvalsbudget och/eller Felreducering
  - BaraTrav kan välja ut rader upp till ett angivet belopp baserat på de poäng du använder för hästarna
  - Perfekt för ATG Tillsammans då du enkelt prickar det belopp du har tillgängligt för spel
  - Felreducering ger en **stark reducering** med **bred täckning** inom utvalda rader
  - Det går även att spela med felreducering som grund och sedan lägga till extrarader "ovanpå" grundplattan som felreduceringen skapar
- Multirader
  - Använd någon av våra superfunktioner för multirader eller kombinera dem
    - BruttoVinst
    - PoängFaktor
    - Plusbudget
    - Vanlig faktor
    - Systemfaktor

#### Systeminformation

• Du har alltid systeminformationen tillgänglig överst i BaraTrav. Där kan du kan se alla viktiga detaljer och snabbt ändra dem vid behov.

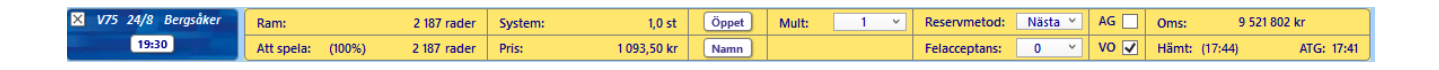

#### Kontext-menyer \*

- Många kontroller i BaraTrav har en kontextmeny som visas när man högerklickar på kontrollen
- Med kontext-meny ges enkel och effektiv tillgång till funktionalitet för just den kontroll som den är kopplad till
- Som exempel tar vi kontext-meny för avdelningsrutor.

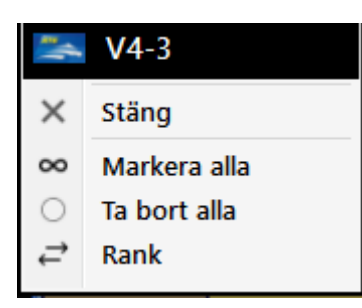

- Här hittar du åtgärder för just denna avdelning
  - o Klicka på "V4-3" för att öppna ATG.se med denna avdelning
  - o Markera alla hästar i avdelningen med ett klick
  - o Ta bort alla hästar i avdelningen med ett klick
  - o Ändra ranking för hästarna i denna avdelning

#### Musöver för ekipageinfo

- Via hästarnas startnummerrutor 10 kan du snabbt komma åt viktig info gällande ekipaget
  - o Statistik
    - Häst
    - Kusk
    - Tränare
  - Distans, startspår, detaljerad spelprocent
  - Sko-info med statistik
  - o Vagn-info med statistik
  - Fem senaste starterna för hästen
    - Huvudspelform
    - Namn för ettan, tvåan och trean i loppet
      - Distans och tid för ettan i loppet
    - Vinstmarginalen
  - Med inställning (ID=26) kan du styra metod för hur denna popup visas
    - Musöver eller klicka

| 2640:      | 3        | 75,44 %           | 3        | High on P         | eppe       | r v        | 6 Read           | ly Cash | + Piece Oj | f Work | 3 092 18 | 80 kr 81 400 kr/                    | st 10,8am     | Kusk: Jo       | rma Kontio        | (S) 18 900 kr/s          |
|------------|----------|-------------------|----------|-------------------|------------|------------|------------------|---------|------------|--------|----------|-------------------------------------|---------------|----------------|-------------------|--------------------------|
| Dist<br>cc | 1)<br>31 | 0 8-0-0<br>16-1-2 | CC<br>VA | Tot 38<br>2023 16 | 18-<br>10- | 1-4<br>0-2 | 47,4 %<br>62,5 % | 2 13    | 7 180 kr   | 4      | )** @    | ) <sup>kr/s</sup> 17 <sup>g %</sup> |               | -3-2<br>2023   | 12<br>1141 126-12 | 13-22-11-<br>5-101 11,0% |
| VA         | 38       | 18-1-4            |          | 2024 1            | 1-0        |            | 100,0 %          | 150     | ) 000 kr   | 11     | 1111-    | -31311                              |               | 2024           | 121 20-12-        | 14 16,5%                 |
|            |          | Lopp              |          | Distans           | Рl         | Tid        | Skor             | Sulky   | Kusk       |        | Odds     |                                     | 2:a           | 3:a            | V-marg            | 1:a-info                 |
| V5         |          | 231115-6          | 80'      | 3:2140            | 11         | 2,1a       | ¢¢               | VA      | Jorma K    | ontio  | 14       | High on Pep                         | Gaylord Am    | Laradja Vrijth | 3.5 längd         | 2140 12,1                |
| V75        |          | 231202-8          | 220'     | 2:3220            | 1 1        | 3,3        | сс               | VA      | Jorma K    | ontio  | 36       | High on Pep                         | Reven Dejavu  | Wings Level    | 7 längder         | 3220 13,3                |
| V75        | Bs       | 231216-9          | 150'     | 11:2140           | 1 1        | 2,6a       | сс               | VA      | Jorma K    | ontio  | 17       | High on Pep                         | Rome Pays Off | Dark Roadster  | 1.5 längd         | 2140 12,6                |
| V75        | Ax       | 231231-12         | 540'     | 4:2700            | 1 1        | 3,0        | сс               | VA      | Jorma K    | ontio  | 24       | High on Pep                         | Demon*        | Reven Dejavu   | 2 längder         | 2700 13,0                |
| V75        |          | 240203-7          | 150'     | 6:2140            | 1 1        | 2,9a       | сс               | VA      | Jorma K    | ontio  |          | High on Pep                         | Dark Roadster | Night Brodde   | 6 längder         | 2140 12,9                |

#### Detaljerad ekipageinfo i navigerbart fönster

Lätt tillgängligt finns också ytterligare utökad information i detta separata fönster i vilket du kan bläddra mellan lopp och hästar och även lägga till, ta bort och ranka hästarna

|                                                                             | VS -1 31 31 47 76 6 12 4 27 4 4 4 4 4 10 12 12 12 10 12 12 10 12 12 10 12 12 10 12 12 10 12 12 10 12 10 12 1 |
|-----------------------------------------------------------------------------|----------------------------------------------------------------------------------------------------|
| <u>V5-1</u> V5-2 V5-3 V5-4 V5-5                                             | 3         High on Pepper         3 092 180 kr         81 400 kr/st         2640; 3         (K) Jorma Kontio         18 900 kr/st         12 %         (T) Katja Melikko         (S) 2 2 - 1.1.1221; -3.13.1.1.11         (e) 33%         783                                                                                                    |
| 2640 A Bergsåker 17:05 500 000 kr                                           | Volt ready usan volt volt ready usan volt volt volt volt volt volt volt volt                                                                                                    |
| 1 Donners Am 0,0 %<br>2 Chestnut Hill (US) 0,0 %                            | 111111-31-311111-121-14-3         450% g37%)         2023         1141         126-125-101         110%         16960/738 ir         4865 kir/st         2023         222         42:38-25         18,1%         7.942 974 kir         25313 kir/st           Ter         38 16-14         470%         2021         121         20-12-14         16,5%         2 283 550 kir         18072 kir/st         2023         224         236-64-2         240%         526 650 kir 21642 kir/st           2020         16         10-0-0         80,0%         150000 kir 1900 kir/st         2004         121         20-12-14         16,5%         2 283 550 kir 18072 kir/st         2024         25         64-2         24,0%         526 650 kir 21642 kir/st           2024         11-0-0         10,0%         150000 kir 1900 kir/st         2004         121         20-12-14         16,5%         288 550 kir 18072 kir/st         2024         25         64-2         24,0%         526 650 kir 21642 kir/st                                                                                                    |
| 4 Order to Fly 3.0 %<br>5 Västerbo Grosbois 0.0 %<br>6 Phoenix Photo 17,4 % | $\bigcirc^{\vee_{n}} \textcircled{O}^{\otimes \otimes} \textcircled{O}^{\otimes n}  111111 \dots 111 \dots 111 $                                                                                                    |
| 7 Xanthis Coktail 4,2 %<br>8 Ferrari Sisu 0,0 %<br>9 Demon* (IT) 0,0 %      | Spel Bana Datum-Lopp Spik-Dix 1P Tid Skor Sulty Kusk Odé Pris BanKish. Iza Za 3a Iza Info<br>19 S 231115-6 3: 2140 1 12,1a ¢¢ VA Jorma Kontio 14 60° Lätt High on Pepper Gayford Am Laradja Vrijtho… 2140 12,1 3.5 längd                                                                                                    |
| 10 Milliondollarrhyme         0.0 %           11 Axel Ruda         0.0 %    | IMVID         S         231202-91         23:220         11:3,3         CC         VA norma kontiol         9 is 220         Latt         High on Pepper         Rome Pags Off         Dark Roadset         2400         List         High on Pepper         Rome Pags Off         Reven Dejavu         2700         13,0         Ziangder           MVID         BA         231231-12         4:2700         113,0         cc         VA         Jama Kontio         24         540'         Latt         High on Pepper         Demon*         Reven Dejavu         2700         13,0         Ziangder                                                                                                    |
|                                                                             | INVAII 5 240203-7 6-2140 1 12,94 cc VA Jorma Kontio 11 150 Latt High on Popper Dark Roadster Naght Broddle 2140 12,9 6 Langster                                                                                                    |
|                                                                             | Reford         Distans statistik*         Skeinfo statistik*         Subly statistik*           Å         230930-11         2640a         7         12.5         2640         10         8         0         C C         31         16         1         4                                                                                                    |
|                                                                             | S         2320815-10         24645         3108         1560         0         0         0         ct         3         2         0         H         0         0         0         0         0         0         0         0         0         0         0         0         0         0         0         0         0         0         0         0         0         0         0         0         0         0         0         0         0         0         0         0         0         0         0         0         0         0         0         0         0         0         0         0         0         0         0         0         0         0         0         0         0         0         0         0         0         0         0         0         0         0         0         0         0         0         0         0         0         0         0         0         0         0         0         0         0         0         0         0         0         0         0         0         0         0         0         0         0         0         0         0         0                                                                                                    |
|                                                                             | Höjdpunkter 2 å*           Kuik Trän           10001 S 230621-3         3:22140 4         11.5a         C V. N. 82         S         -         1a Charmant de Zack*         8 längder         2140 11,1a           10001 S 230621-3         3:22140 3         10.5a         C V. N. 429         375         -         1a Charmant de Zack*         8 längder         2140 11,1a                                                                                                    |
|                                                                             | Mon         AC 21/2/11/2         AC 2/0         H 300         CC         M 4         Statu         -         2/2 Utility         2/2 Utility                                                                                                    |

- Här kan du studera detaljerad info om häst, kusk och tränare
  - Rekord
  - Statistik
    - Distans
    - Sko-info
    - Vagn-info
    - Monte
  - Hästens höjdpunkter senaste 2 åren
- Du kan **navigera** mellan hästar och avdelningar med mus, mus-scroll och piltangenter
- Du kan klicka på länkar för att studera vidare på webben
- Lägga till, ta bort och rangordna hästar
- När du studerar resultatraderna kan du i de flesta fall få ytterligare info med musöver
  - o Detta är bra om du inte känner till hästen ifråga och vill få mer info

|   | 2. F | Rome Pay | <b>rs Off</b> 6 år hingst | (2140 12,7a Odds: 7,40) | 52 : 8-13-9     | 5        | 979 691 kr     | Dan | iel Wäjersten (K) | Daniel Wäjersten (T) |
|---|------|----------|---------------------------|-------------------------|-----------------|----------|----------------|-----|-------------------|----------------------|
| 5 | Pris | Banförh. | 1:a                       | 2:a 3                   | B:a             | 1:a Info |                |     |                   |                      |
| Ļ | 80'  | Lätt     | High on Pepper            | Gaylord Am              | Laradja Vrijtho | 2140     | 12,1 3.5 längd |     |                   |                      |
| 5 | 220' | Lätt     | High on Pepper            | Reven Dejavu            | Wings Level     | 3220     | 13,3 7 längder | r   |                   |                      |
|   | 150' | Lätt     | High on Pepper            | Rome Pays Off           | Dark Roadster   | 2140     | 12,6 1.5 längd |     |                   |                      |

## Klicka för avdelningsinfo

- Klicka på avdelningsrutan för att visa startlistan för avdelningen samt loppets proposition.
- klickar du på avdelningsinfo öppnas ATG.se i din webbläsare och positionerar sig på det aktuella loppet

| •••                   |                                                          | ١                 | /5 - '           | 1 1:A PRIS 500 00                 | 0, 2640 A     | 1       |      |     |          |             | • ×          |
|-----------------------|----------------------------------------------------------|-------------------|------------------|-----------------------------------|---------------|---------|------|-----|----------|-------------|--------------|
| 2640 🖨                |                                                          |                   | -                | Bergsåker - lopp                  | o 7 kl. 17    | :05     |      |     |          |             |              |
| 17:05 - 8.7<br>Guld   | 2640                                                     | : A               | 1                | Donners Am                        | 0,0 %         | сс      | AM   | 97  | 27-20-12 | 26 100 kr/s | 2 532 431 kr |
| V5 - 2                | 2640                                                     | : A               | 2                | Chestnut Hill (US)                | 0,0 %         | сс      | AM   | 90  | 7-9-16   | 70 000 kr/s | 6 298 699 kr |
| 2140 ⊂                | 2640                                                     | : A               | 3                | High on Pepper                    | 75,4 %        | СС      | VA   | 38  | 18-1-4   | 81 400 kr/s | 3 092 180 kr |
| 17:27 - B.8           | 2640                                                     | : A               | 4                | Order to Fly                      | 3,0 %         | сс      | - VA | 138 | 26-15-15 | 22 600 kr/s | 3 125 132 kr |
| DiamantStoet          | 2640                                                     | : A               | 5                | Västerbo Grosbois                 | 0,0 %         | сс      | VA   | 138 | 14-20-22 | 18 600 kr/s | 2 571 133 kr |
| V5 - 3                | 2640                                                     | : A               | 6                | Phoenix Photo                     | 17,4 %        | сс      | AM   | 58  | 18-9-6   | 55 600 kr/s | 3 225 830 kr |
| 2140 🖨                | 2640                                                     | : A               | 7                | Xanthis Coktail                   | 4,2 %         | сс      | AM   | 88  | 18-16-10 | 22 500 kr/s | 1983 300 kr  |
| 17:50 - B.9<br>Silver | 2640                                                     | : A               | 8                | Ferrari Sisu                      | 0,0 %         | сс      | AM   | 72  | 15-6-6   | 72 500 kr/s | 5 222 582 kr |
| V5-4                  | 2640                                                     | : A               | 9                | Demon* (IT)                       | 0,0 %         | CC      | AM*  | 43  | 17-2-3   | 40 900 kr/s | 1 760 710 kr |
| 1640 👄                | 2640                                                     | : A               | 10               | Milliondollarrhyme                | 0,0 %         | сс      | VA   | 103 | 19-21-14 | 85 100 kr/s | 8 765 866 kr |
| 18:20 - B 10          | 2640                                                     | : A               | 11               | Axel Ruda                         | 0,0 %         | СС      | AM   | 78  | 17-13-8  | 34 900 kr/s | 2 719 588 kr |
| 250 - 500 tkr         |                                                          |                   |                  |                                   |               |         |      |     |          |             |              |
| V5 - 5                |                                                          |                   |                  |                                   |               |         |      |     |          |             |              |
| 2140 🖨                |                                                          |                   |                  |                                   |               |         |      |     |          |             |              |
| 18:43 - B.11<br>Brons |                                                          |                   |                  |                                   |               |         |      |     |          |             |              |
| biolia                | Bergsåker Wi                                             | nter T            | rot (Gr          | II Int) - STL Gulddivisionen (F   | örsök 7 i Me  | eting 2 |      |     |          |             |              |
|                       | <ul> <li>Final Solvall</li> <li>3-åriga och ä</li> </ul> | a 23 i<br>Idre lå | nars)<br>igst 90 | 0.001 kr. Körsvenskrav kat. 1. k  | (örsvenner fö | idda    |      |     |          |             |              |
|                       | 060217 eller t                                           | idigar            | e.<br>12 cta     | tando                             |               |         |      |     |          |             |              |
|                       | Pris: 500.000                                            | -250.             | 000-10           | 0.000-50.000-25.000-15.000        | 0-15.000-15.0 | 000 kr  |      |     |          |             |              |
|                       | (8 prisplacera                                           | de). L            | ägst 2.          | 500 kr till alla tävlande. Prispe | ngar max to   | tal:    |      |     |          |             |              |
| Ändr                  | Svenska Trav                                             | igans             | heders           | pris till segrande hästs ägare o  | och hästsköta | are.    |      |     |          |             |              |
| Real                  | Hederspris til                                           | segra             | ande ha          | ists ägare, tränare, körsven oc   | h hästskötare | e.      |      |     |          |             |              |
| V Kar                 | recerstacke                                              | Jen Id            | gerkial          | is un segrande fidst.             |               |         |      |     |          |             |              |
| R1.                   |                                                          | _                 |                  |                                   |               |         |      |     |          |             |              |

#### Musöver för senaste system

- Dina senast sparade system kommer du enkelt åt genom att föra musen över knappen för att öppna system.
  - Du kan välja hur många system som skall visas genom att ändra i inställningar (ID = 12).

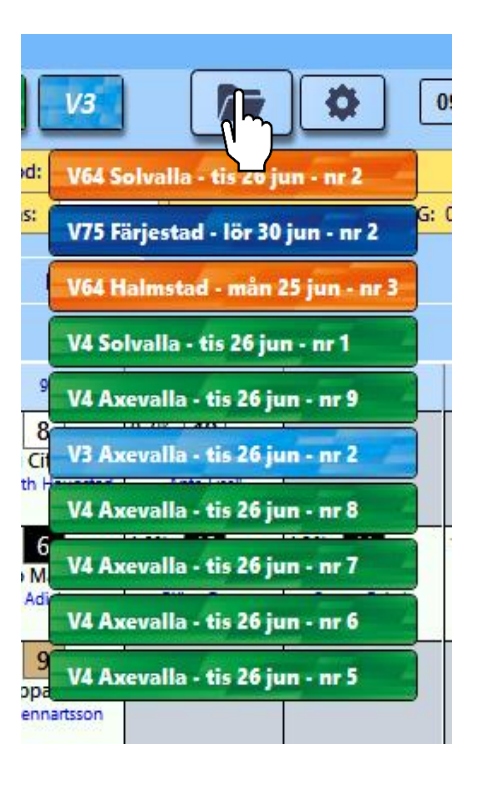

#### LiveBar

LiveBar höjer din upplevelse när du följer loppen via din dator

- Klicka på Live-knappen för att öppna LiveBar (se även separat dokument)
- Med LiveBar får du perfekt stöd när du tittar på loppen via din dator.
  - Du ser vilka hästar du har på systemet samt hur många rader du har kvar på dem
  - Du ser samtliga loppets ekipage och kan få mer info via musöver, både på startnummer och startlista

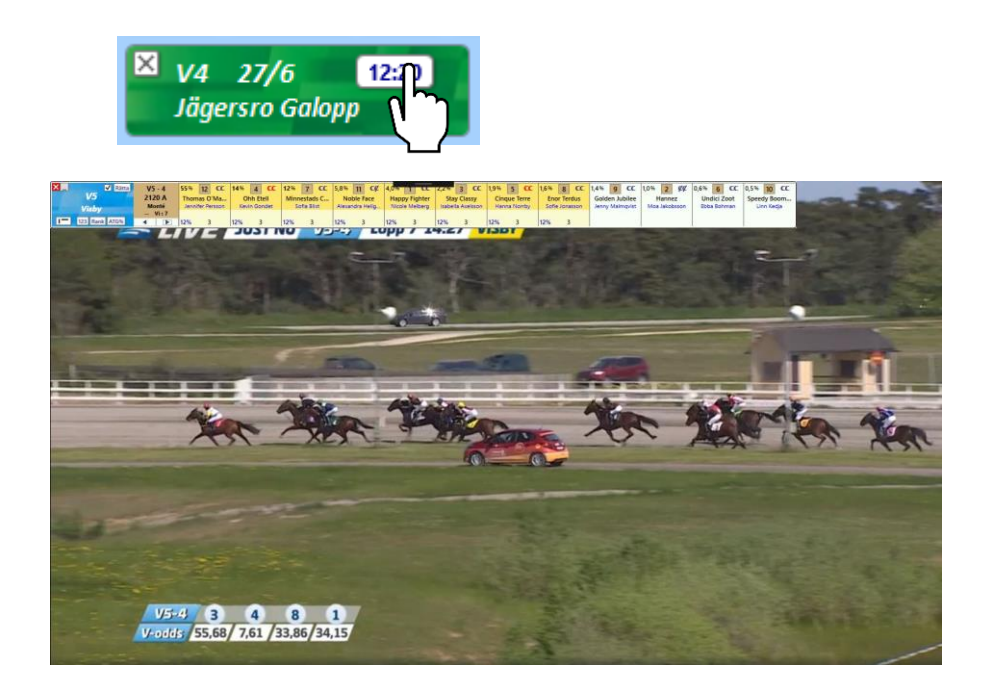

## Inlämning med två musklick

• Med ATG:s nya dra- och släppinlämning behöver du bara två musklick för att lämna in

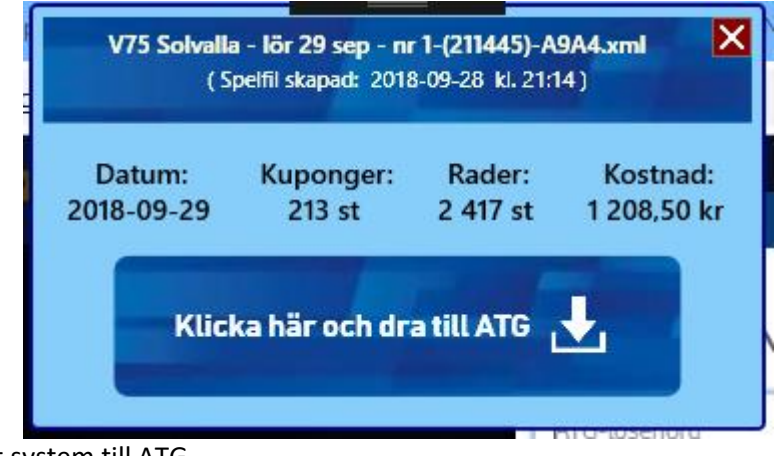

#### ditt system till ATG

#### Jobba snabbare med smarta knappar

- Använd "smarta knappar" för att arbeta effektivare
- I huvudmenyn (samt i inställningar) kan du enkelt styra vilka massändringsknappar som skall visas.
- Systemram Ekipagerutor knappar för att lägga till / ta bort
  - När muspekaren förs över övre vänstra delen av ekipagerutan så visas knappar för att lägga till respektive ta bort häst
- Systemram Ranklisten, knappar för systemram
  - Med "pilknappen" blir systemramen lika med alla hästar under och till vänster om knappen
  - Med "plusknappen" lägger du till hästar under och till vänster
     om pilknappen, och eventuella hästar till höger om knappen som tillhör systemet kvarstår som valda

#### • Massändringsknappar -horisontell och vertikal

- o Finnd för flikarna
  - Utgångar
  - ABC
  - Poäng
  - Avancerat
  - Faktor
- Horisontell (inom avdelning)

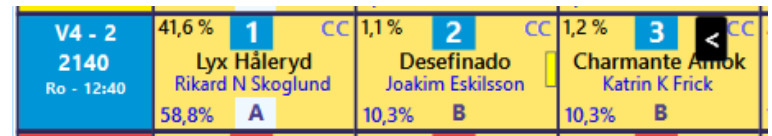

- När muspekaren placeras i området vid skoinfo så visas en knapp med pil vänster eller pil höger
- Klicka på pil vänster
  - För alla hästar till vänster blir värdet samma som för vald häst
- Klicka på pil höger
  - För alla hästar till höger blir värdet samma som för vald häst
- Vertikal (för samma ranknummer)
  - För musknappen i högra delen av fältet för ett ranknummer så visas en knapp med dubbelpilar nedåt
  - Hästar rakt under knappen får samma värde som hästen i avdelning 1
  - Det går även att direkt ange ett nytt värde som skall gälla för alla hästar rakt under knappen
    - Poäng, Faktor håll ner siffertangent och klicka
    - ABC håll ner bokstavstangent och klicka

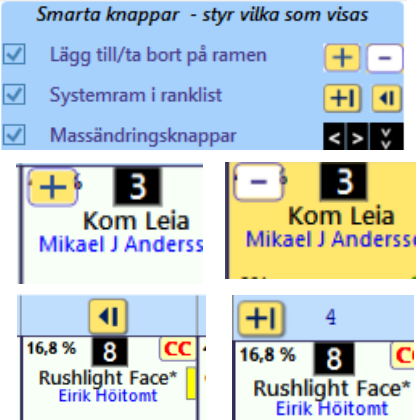

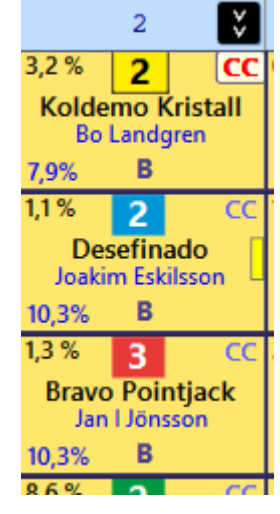

## Bevakningar – missa aldrig en häst du vill följa upp

#### • Bevakningar

- Med bevakningar kan du skapa bevakningar för en häst samt lägga till egna kommentarer
- När en bevakad häst finns med i startlistan för aktuellt spel så visas det i startfliken
- Du kan skapa bevakningar direkt för en häst i ett system
- Du kan även skapa bevakningar genom att söka på hästens namn.